## Tips for using the Health Workforce Connector

## 1. Create a complete and attractive profile directed at potential job candidates

The HWC profile is a tool for promoting the health center and organization to job candidates. There is space within the HWC profile to describe your site/organization, employment benefits (401K, Health Insurance, Team-Based Care etc.), the location and surrounding area. Consider including links to your website, social media pages or websites that promote tourism or business in your community. An excellent example of a profile is the following site in New Mexico: <u>Health Workforce Connector - Site Profile Page (hrsa.gov)</u>.

To develop your site profile for the Health Workforce Connector, enter your BHW profile and select "My Sites" and then the name of the health facility. You will be creating a profile for each site within your organization. In the Site Dashboard, you have the option to "Create Connector Profile." Follow the steps to add detailed information about your site.

| 1                    |                                       | Witter - Sterbahard<br>Site Dashboard                                                                                                 |                 |
|----------------------|---------------------------------------|----------------------------------------------------------------------------------------------------|-----------------|
| PA                   | My Sites                              |                                                                                                    | nnector Profile |
| PR and USVI Admin    | The Site POC Portal allows you to cor | Location ID Rural Designation HPSA @<br>8703549264 Not Available O Primary Care O Dental                                              | 0 Mental Healt  |
| ashboard 🗸           | SITE NAME Th                          | мста 🕑<br>(Ю) мста                                                                                                    |                 |
| ome                  |                                       |                                                                                                    |                 |
| tivities             |                                       |                                                                                                    |                 |
| quests               |                                       | 7                                                                                                    |                 |
| sages 1              |                                       | Create Site Profile                                                                                                    |                 |
| rch for Candidates   |                                       | Slop1 Stop2 Stop3 Stop4 Stop5 Stop6 Stop7                                                                                             | Step 8          |
| portunities 🗸        |                                       | Site Headline and Description                                                                                                    |                 |
| eate New Opportunity |                                       | All fields are required unless noted as optional. Name                                                                                |                 |
| anage Opportunities  |                                       | Maria Fareri childrens Hospital                                                                                                    |                 |
| tes 🗸                |                                       | Provide a concise overview of your site's mission to assist a job seeker in understanding the most important aspects of your site.    |                 |
| My Sites             |                                       | Description                                                                                                    |                 |
|                      |                                       | Enter a more detailed description of your site here. You may include important services you provide, features of your community, etc. |                 |
|                      |                                       | Key Highlights (Optional)                                                                                                    |                 |

Cancel

## 2. Share Job Postings

Starting at the Home Page of your BHW Profile, select "Create New Opportunity." To make changes to an existing job positing, use the option "Manage Opportunities." When creating the job description, you can include multiple disciplines or multiple sites. For example, you may be hiring several social workers for different sites within your organization or for a position that could be filled by an MD, DO, NP or PA.

|                        | Details                                                                  |                                            |                                     |                        |                                   |              |
|------------------------|--------------------------------------------------------------------------|--------------------------------------------|-------------------------------------|------------------------|-----------------------------------|--------------|
| Home                   | All fields are required unless note                                      | ed as optional.                            |                                     |                        |                                   |              |
|                        | Post both jobs or training opportur                                      | nities to attract provid                   | ers, students, residents, and ot    | her trainees.          |                                   |              |
| Activities             | Opportunity Type                                                         | w                                          | ork Schedule 🕜                      |                        | Program Duration                  |              |
|                        | Select Type                                                              | ✓ S                                        | elect Schedule                      | ~                      | Select Program Duration           | $\sim$       |
| Requests               | Discipline                                                               | Sp                                         | ecialty (Optional)                  |                        |                                   |              |
|                        | Select a Discipline                                                      | ✓ 5                                        | elect a Specialty                   | +                      |                                   |              |
| Messages 1             | + Add another discipline                                                 |                                            |                                     |                        |                                   |              |
| Search for Candidates  | Location                                                                 |                                            |                                     |                        |                                   |              |
| Opportunities 🗸        | • Senect Site Locarton (a)                                               |                                            |                                     |                        |                                   |              |
|                        | Description                                                              |                                            |                                     |                        |                                   |              |
| Create New Opportunity | B I = Press Escape to leave ed.                                          | nor                                        |                                     |                        |                                   |              |
| Manage Opportunities   | Please enter the description for the informative and descriptive in your | opportunity you are lo<br>job description. | ooking to fill. You can copy and pa | iste your existing job | description or write a new one he | re. Try to b |
| Sites 🗸                |                                                                          |                                            |                                     |                        |                                   |              |
| Vly Sites              |                                                                          |                                            |                                     |                        |                                   |              |
|                        | -                                                                        |                                            |                                     |                        |                                   |              |

## 3. Search and communicate with job candidates

Select "Search for Candidates" from the Home Page of your BHW Profile. Select the blue box for "Search for Candidates" – **you will need to select this twice**. There is a glitch where the first click will open the main HWC web page, the second time you select the blue box for "Search for Candidates" it will open the search tool. Narrow your search by Primary Care/Mental Health/Dental Health and the discipline's you are hiring for. Review the results and select the job candidate name to learn more about them (resume, languages, location, contact information).

| 1 | PA                    | Search for Candidates                                                                                                    |
|---|-----------------------|----------------------------------------------------------------------------------------------------|
|   | PR and USVI Admin     | The Candidate Search functionality allows verified Site POCs to search the Health Workforce<br>Please select the button below to begin: |
|   | Dashboard 🗸           | Search For Candidates X 2                                                                                                    |
|   | Home                  |                                                                                                    |
|   | Activities            |                                                                                                    |
|   | Requests              |                                                                                                    |
|   | Messages (1)          |                                                                                                    |
|   | Search for Candidates |                                                                                                    |

| Key | word             |        |         |   |
|-----|------------------|--------|---------|---|
| Ke  | word, Name,      | or Job | o Title |   |
| Loc | ation            |        |         |   |
| Cit | y, State, or Zip | Code   |         |   |
|     |                  |        |         |   |
| Adv | anced Search     | 1      | Clea    | r |
| Fie | d of Practice    |        |         |   |
| М   | ental Health     |        |         | + |
| Dis | cipline          |        |         | _ |
| u   | ensed Clinica    | al     |         | + |
| Sho | w Students       |        |         |   |
| 0   | Yes              |        |         |   |
| 0   | No               |        |         |   |
| Sho | w Profession     | als    |         |   |
| 0   | Yes              |        |         |   |
| 0   | No               |        |         |   |
| Cui | rent HRSA Pr     | ogra   | ms 🕜    |   |
| Se  | lect             |        |         | + |
| C+- | to Liconcure     |        |         |   |